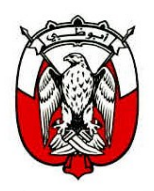

دائرة الثقافة والسباحة DEPARTMENT OF CULTURE AND TOURISM

14/01/2022

Hotel and Tourism Establishments General Managers, Event Organisers and Venue Owners

Circular No. 2/2022

Subject: New Event System on TAMM Platform

Greetings,

بناءً على القانون رقم 8 لسنة 2018 بشأن إنشاء دائرة الثقافة والسياحة – Pursuant to Law No 8 of 2018 establishing the أبوظبي وما نص عليه بشأن المهام والاختصاصات لتحقيق التنمية السياحية Department of Culture and Tourism – Abu Dhabi (DCT) لإمارة أبو ظبى، وعلى قرار رئيس المجلس التنفيذي رقم (54) لسنة Abu Dhabi) with a mandate to develop the tourism 2016 بشأن نظام ترخيص الفعاليات في إمارة أبوظبي، وقرار رئيس دائرة الثقافة industry in the Emirate of Abu Dhabi, and upon the والسياحة رفم (11) لسنة 2019 بشأن آلية تطبيق نظام ترخيص الفعاليات في Executive Council's Chairman Resolution No. 54/2016 إمارة أبوظبي وذلك من خلال القيام بالمهام الموكلة للدائرة، نحيطكم علمًا بأنَّه on the event licensing system in Abu Dhabi, and upon واعتباراً من مساء يوم الأحد 16 يناير 2022، سيتم إطلاق خدماتنا الإلكترونية DCT Abu Dhabi's Chairman Resolution No. 11/2019 لنظام ترخيص الفعاليات عبر منصبة تم المعتمدة في الإمارة للخدمات الإلكترونية، relating to the application mechanism of the event licensing system in the Emirate of Abu Dhabi through the tasks assigned to DCT Abu Dhabi, please be informed that our events licensing service will be launched soon on the TAMM portal, which has been assigned for all online services in the Emirate. It will be launched on Sunday 16/1/2022. Therefore:

- Please note that the Event Licensing System services will not be available for users from 15/1/2022 until the transfer of our services to the Tamm platform on 16/1/2022.
- Please ensure to log into the system through the below link

https://www.tamm.abudhabi/ar-AE

- · Please ensure that all users of the event licensing system register for the UAE Pass and obtain a username, and update the data, no later than 16/1/2022 in order to be eligible for all services in the system.
- · Please find herewith attached the User Guide on how to update DCT Abu Dhabi SSO user profile for all Events Licensing System Users.
- Please note that all events licensing related services will be available on the TAMM portal while ticketing services will be still available on DCT Abu Dhabi's current website through the electronic services.

السادة/ مدراء المنشآت الفندقية والسياحية، منظمو الفعاليات وملاك القاعات المحترمون

تعميم رقم 2/2022

الموضوع: نظام ترخيص الفعاليات على منصة تم

تحية طيبة وبعد،

وبناء على ذلك:

- يرجى العلم بأن خدمات نظام ترخيص الفعاليات سوف تكون غير متاحة. للمستخدمين من تاريخ 15/1/2022 إلى حين انتقال خدماتنا إلى منصة تم بتاريخ 16/1/2022.
  - يرجى التكرم بالدخول على النظام عن طريق الرابط أدناه

https://www.tamm.abudhabi/ar-AE

- نود التأكيد على ضرورة التسجيل في الهوية الرقمية لكل مستخدم، وتحديث البيانات في موعد أقصاه يوم الاحد الموافق 16/1/2022 ليتسنى لكم الدخول إلى النظام والحصول على الخدمات المختلفة ذات المرالة
- نرفق لكم الدليل الخاص بكيفية تحديث بيانات DCT SSO لملف تعريف المستخدم لجميع مستخدمي نظام ترخيص الفعاليات.
- سوف تكون جميع خدمات ترخيص الفعاليات على منصة تم ماعدا نظام تذاكر الفعاليات حيث يمكن زيارة موقع الدائرة من خلال رابط الخدمات الإلكترونية للدخول على النظام.

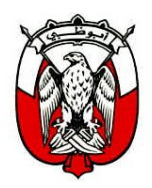

### دائرة الثقافة والسياحة DEPARTMENT OF CULTURE AND TOURISM

• In case of any pending payments, please ensure paying all previously approved application fees and awaiting payments.

وفي حالة وجود أي استفسار أو أي دعم فني لمنصة تم، يمكنكم التواصل على For any inquiries or any technical support for the TAMM الرقم التالي:

Abu Dhabi Contact Centre - 800555

Thank you for your cooperation.

Kind Regards.

The Department of Culture and Tourism - Abu Dhabi

 كما نود التأكيد على ضرورة تسديد جميع رسوم الطلبات التي تمت الموافقة عليها والمعلقة بانتظار استكمال إجراءات الدفع.

شاكرين لكم حسن تعاونكم،

وتفضلوا بقبول فائق الاحترام والتقدير.

مركز اتصال حكومة أبوظبي- 800555

دائرة الثقافة والسياحة - أبوظبي

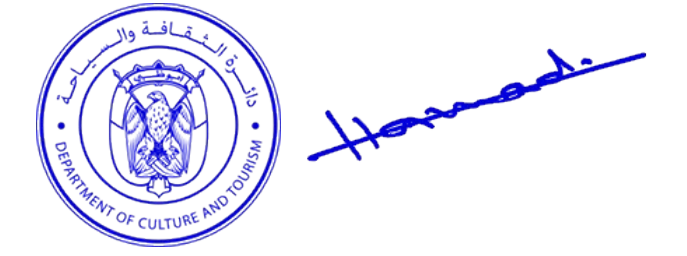

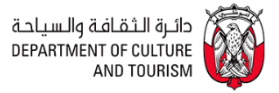

# **USER GUIDE**

To update the DCT SSO/User Profile for Event Licensing Users (Event Organizers or Venue Owners)

| Date        | Version | Author      |
|-------------|---------|-------------|
| 02-Sep-2021 | V1.0    | DCT IT Team |
|             |         |             |

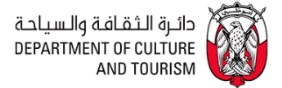

# A. Update your DCT Login profile details

Use these steps to update your DCT Profile if you remember your DCT Username and Password to Login.

- 1. Navigate to DCT's Homepage https://tcaabudhabi.ae/en/default.aspx
- Click on the Account/Profile Icon and select the "Login" option or click on the link below to navigate to the Login Page <u>https://accounts.tcaabudhabi.ae/en/pages/login-</u> page.aspx?gotourl=https://tcaabudhabi.ae/en/default.aspx

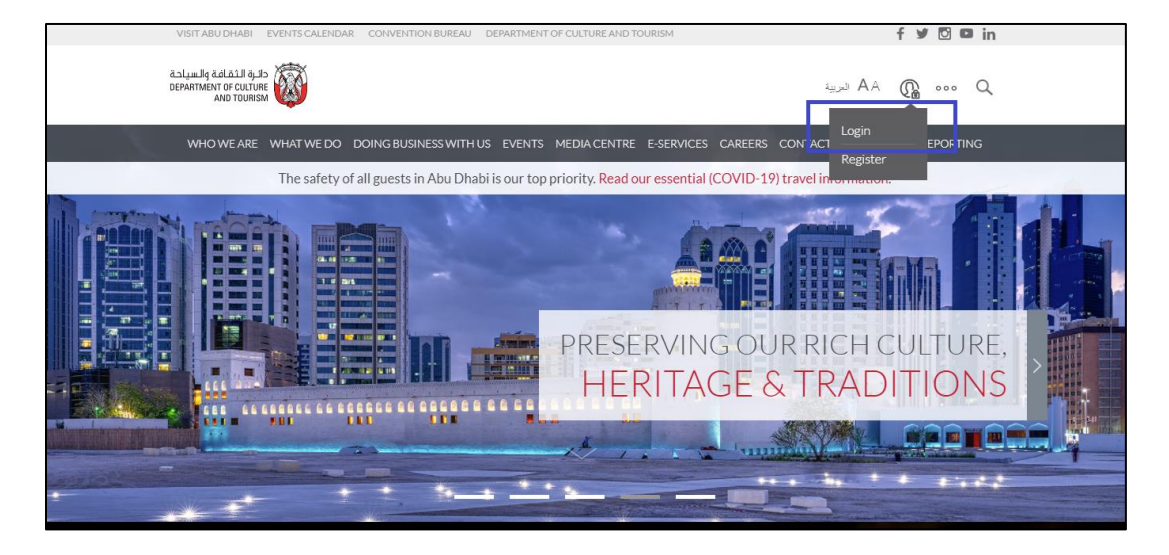

3. Login using your DCT ELS user id and password. Upon successful login, you will navigate to the DCT's homepage. Click on the Account/Profile Icon and select "Edit Profile" option from the list. If you do not see the "Edit Profile" option, please refresh the page.

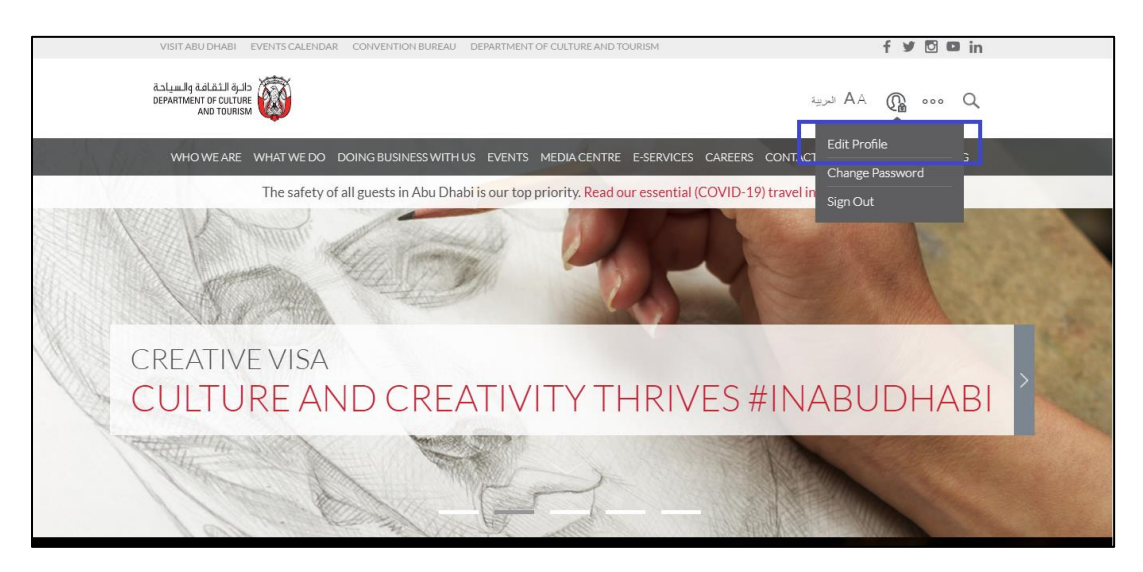

- 4. Upon clicking on the "Edit Profile" link, you will navigate to Edit Profile page.
- 5. Select the Resident Country as "United Arab of Emirates"

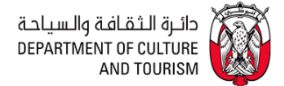

- 6. Need to update the "Emirates ID", if the field is empty or update the existing "Emirates ID" as needed.
  - The Emirates ID is now required form the user who would use the ELS services on TAMM portal. To be able to login on TAMM and avail ELS services, the user should register on UAE PASS and needs to link their Emirates ID on UAE PASS.
  - The Emirates ID linked on UAE PASS should be the same as the Emirates ID that is available or updated on DCT's Edit Profile page.
  - For more information on UAE PASS, please refer to the website <a href="https://selfcare.uaepass.ae/">https://selfcare.uaepass.ae/</a>
- 7. Update any mandatory information as needed in the form
- 8. Click on update to complete editing the profile and save the details.
- 9. User to view a message on the screen that the changes are completed.
- 10. Kindly keep a note of the following details available in the DCT's "Edit Profile" Page
  - a. "User Name" this field cannot be edited or updated by the user
  - b. "Email" this field cannot be edited or updated by the user
  - c. "Emirates ID" this field can be updated by the user anytime

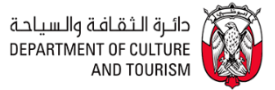

# Screenshot of DCT's Edit Profile Page

| USER NAME *<br>amanroul                                                                            | EMAIL *                                                                                                |
|----------------------------------------------------------------------------------------------------|----------------------------------------------------------------------------------------------------|
| amanroul                                                                                           |                                                                                                    |
| FIDET MAN (F                                                                                       | aman.roul@gmail.com                                                                                    |
| FIRST NAME *                                                                                       | MIDDLE NAME                                                                                            |
| Aman                                                                                               | David                                                                                                  |
| Please enter the first name, only characters are allowed.                                          | Please enter the middle name.                                                                          |
| EXTRA NAME                                                                                         | LAST NAME *                                                                                            |
| Discourse the seture serve                                                                         | Roul                                                                                                   |
| Presseence the extra name.                                                                         | Prease enter the task name, only characters are anowed. PASSPORT ISSUE PLACE                           |
| TE102ET4                                                                                           | Pagelas                                                                                                |
| Please enter the passport no.                                                                      | Please enter the passport issue place.                                                                 |
| BIRTH PLACE                                                                                        | BIRTH DATE *                                                                                           |
| Lalitpur                                                                                           | 19/84/0908                                                                                             |
| Please enter the birth place.                                                                      | Please select the birth date.                                                                          |
| NATIONALITY                                                                                        | RESIDENT COUNTRY *                                                                                     |
| SELECT                                                                                             | UNITED ARAB EMIRATES                                                                                   |
| Ридос соеси иле панольнику.<br>СПТУ                                                                | EMIRATES ID *                                                                                          |
| Bangalore                                                                                          |                                                                                                    |
| Please enter the city.                                                                             | Please enter the <b>emirates id</b> .                                                                  |
| ADDRESS                                                                                            | POBOX                                                                                                  |
|                                                                                                    | Dissus solution DO have                                                                                |
| Please enter the address                                                                           | Prease enter the PO bux.                                                                               |
| RESIDENCE NO                                                                                       | MOBILE NO                                                                                              |
|                                                                                                    |                                                                                                    |
|                                                                                                    |                                                                                                    |
| Please enter the residence no.                                                                     | Please enter the mobile no.                                                                            |
| Please enter the residence no. COMPANY NAME                                                        | Please enter the mobile no. COMPANY ADDRESS                                                            |
| Please enter the residence no. COMPANY NAME TEST COMPANY                                           | Please enter the mobile no. COMPANY ADDRESS Internet City, Dubal                                       |
| Please enter the residence no. COMPANY NAME TEST COMPANY Please enter the company name.            | Please enter the mobile no. COMPANY ADDRESS Internet City, Dubai                                       |
| Please enter the residence no. COMPANY NAME TEST COMPANY Please enter the company name.            | Please enter the mobile no. COMPANY ADDRESS Internet City, Dubal Please enter the company address.     |
| Please enter the residence no. COMPANY NAME TEST COMPANY Please enter the company name. WORK PHONE | Please enter the mobile no. COMPANY ADDRESS Internet City, Dubal Please enter the company address. FAX |

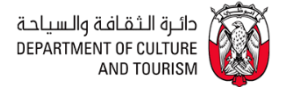

### **B.** Retrieve the username and Reset Password

If you do not remember your DCT username and/or password, you can use this option to retrieve your username and/or reset your password. This would require you to have access to the email that used while creating the DCT user Profile.

- 1. Navigate to DCT's Homepage <u>https://tcaabudhabi.ae/en/default.aspx</u>
- Click on the Account/Profile Icon and select the "Login" option or click on the link below to navigate to the Login Page <u>https://accounts.tcaabudhabi.ae/en/pages/login-</u> page.aspx?gotourl=https://tcaabudhabi.ae/en/default.aspx
- 3. Click on 'Forgot Password' link. User will be navigated to the Forgot Password page
- 4. Choose one of the option Retrieve by "User name" Or by "Email" to get the reset password link in your registered email address which is present in your DCT Profile. Choose the option to enter your email address that was used during the registration of the profile with DCT and click on Submit.
- If the email address or username entered does not match with any existing record/data, an error message appears. Upon successful match, a success message appears informing to check their email.
- 6. Check the email inbox for the "Forgot your Password DCT Abu Dhabi" email from DCT. The email will display the username.
- 7. Click on the "Reset Password" link, user navigates to "Reset Password" page. A new password needs to be entered and confirmed for the reset
- 8. Upon successful reset, user can login using Step A (refer above) using a new password.

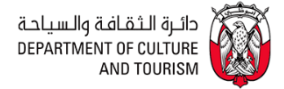

## Screenshot of the Reset Password link in your email

| Forgot your Password - DCT Abu Dhabi 🥦 🔤                                                                                                    |
|----------------------------------------------------------------------------------------------------|
| Access-No-Reply@dctabudhabi.ae<br>to me ↓                                                                                                    |
| دائرة الثقافة والسياحة<br>DEPARTMENT OF CULTURE<br>AND TOURISM                                                                                                    |
| Reset Password                                                                                                    |
| Dear amanroul,<br>Welcome to Department of Culture and Tourism<br>As per your request, please click the link below to reset your password.                                                                                                    |
| Reset Password                                                                                                    |
| <ul> <li>* This e-mail is generated automatically and is not monitored. Please do not reply.</li> <li>* If you do not change your password within 24 hours, you will not be able to reset the password. You will have to request for the reset email again.</li> </ul> |

# C. Contact DCT Support team to change/update your Email ID

If you want to change or update your email ID, you can use this option to reach out to DCT's support team

- 1. You can send an email to <u>esupport@dctabudhabi.ae</u> with a request to update your existing email ID in your DCT SSO Profile.
- 2. Follow option A or B as stated above as per your requirement after the email id is updated.